# Хегох<sup>®</sup> С310 түсті принтерінің қысқаша нұсқаулығы

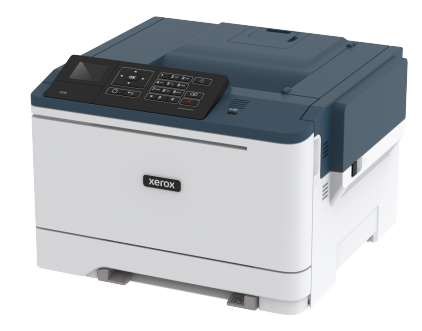

## Басып шығару

### Компьютерден басып шығару

- Ескертпе: Құжатты басып шығармас бұрын, заттанбалар, карточкалар бумасы мен конверттер үшін принтерде қағаз өлшемі мен түрін орнатыңыз.
- 1. Басып шығаруға әрекет жасаған кужатта Print (Басып шығару) диалог терезесін ашыңыз.
- 2. Кажет болса, параметрлерді реттеніз.
- 3. Кужатты басып шығарыныз.

## Мобильді құрылғыдан басып шығару

#### Mopria Print Service көмегімен мобильді

#### құрылғыдан басып шығару

Mopria® Print Service — Android 4.4 немесе одан кейінгі нускасында істейтін мобильді құрылғылардың мобильді басып шығару шешімі. Ол Моргіа сертификаты бар принтерден тікелей басып шығаруға мүмкіндік береді.

Ескертпе: Басып шығармас бұрын, Mopria Print Service плагині қосылғанын тексеріңіз.

- 1. Мобильді құрылғының негізгі экранында үйлесімді колданбаны іске косыңыз.
- 2. Print (Басып шығару) түймесін түртіп, принтерді таңдаңыз.
- 3. Кужатты басып шығарыңыз.

### AirPrint көмегімен мобильді құрылғыдан

#### басып шығару

AirPrint — тікелей Apple құрылғыларынан AirPrint сертификаты бар принтерге басып шығаруға мүмкіндік беретін мобильді басып шығару шешімі.

#### Ескертпе: Ескертпелер:

- Бул колданба тек кейбір Apple құрылғыларында қолдау көрсетіледі.
- Бул колданба тек кейбір принтер үлгілерінде қолдау көрсетіледі.
- 1. Мобильді құрылғының негізгі экранында үйлесімді колданбаны іске косыныз.
- 2. Басып шығаратын элементті таңдап, бөлісу белгішесін туртініз.
- 3. Print (Басып шығару) түймесін түртіп, принтерді танданыз.
- 4. Кужатты басып шығарыңыз.

#### Wi-Fi Direct мүмкіндігі пайдаланып мобильді

#### курылғыдан басып шығару®

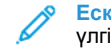

Ескертпе: Бұл мүмкіндік тек кейбір принтер улгілерінде колжетімді.

Wi-Fi Direct — кез келген Wi-Fi Direct дайын принтерден басып шығаруға мүмкіндік беретін басып шығару қызметі.

Ескертпе: Мобильді құрылғы принтердің сымсыз желісіне қосылғанын тексеріңіз.

Косымша ақпаратты Мобильді құрылғыны принтерге қосу бөлімінен караныз.

- 1. Мобильді құрылғыдан үйлесімді қолданбаны іске қосыңыз немесе файлдар менеджерінен кужатты танданыз.
- 2. Мобильді құрылғыға байланысты келесі әрекеттердің бірін орындаңыз:
  - > Print (Басып шығару) тармағын түртіңіз.

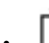

- Print (Басып шығару) тармағын түртіңіз.
- > Print (Басып шығару) тармағын түртініз.

- 3. Кажет болса, принтерді таңдап, параметрлерді реттеңіз.
- Кужатты басып шығарыңыз.

### Принтерге техникалық қызмет

## көрсету

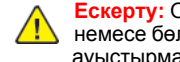

Ескерту: Оңтайлы принтер өнімділігін сақтамасаңыз немесе бөлшектері мен жабдықтарын ауыстырмасаныз, принтерініз зақымдалуы мүмкін.

### Тонер картриджін ауыстыру

1. В есігін ашыныз.

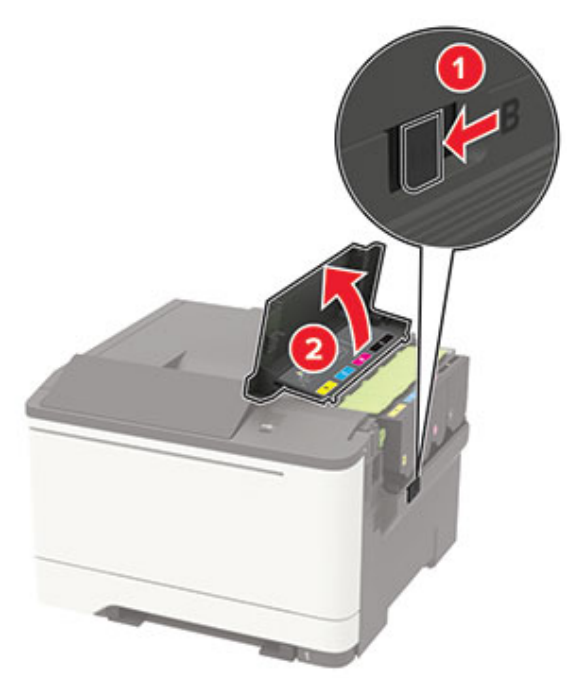

2. Пайдаланылған тонер картриджін алып тастаңыз.

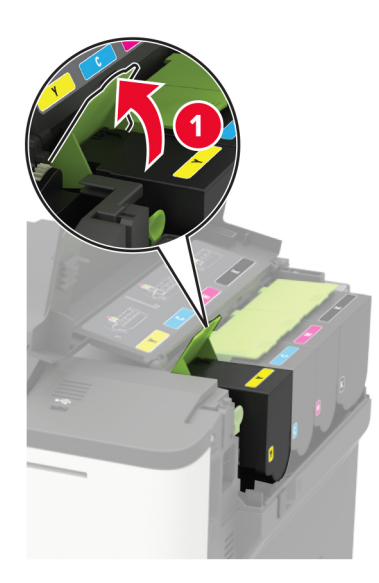

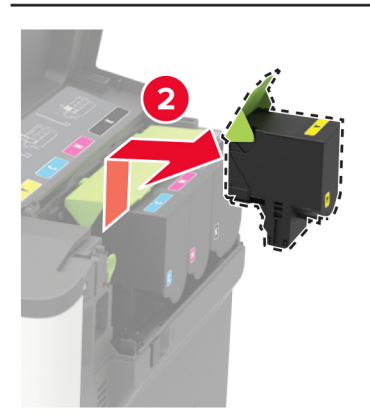

3. Жаңа тонер картриджін бумасынан алыңыз.

4. Жаңа тонер картриджін салыңыз.

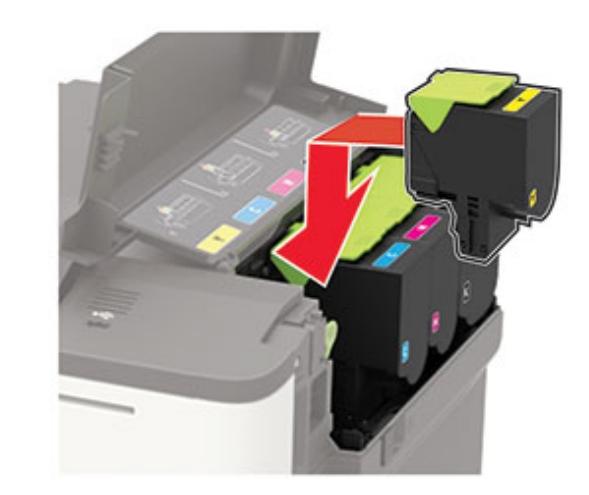

5. В есігін жабыңыз.

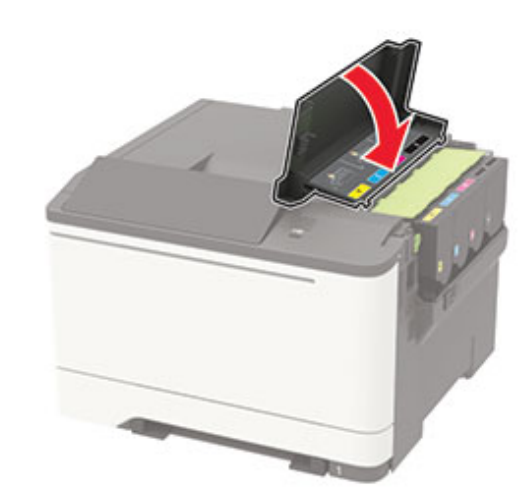

### Науаларды салу

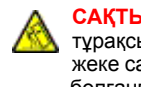

САҚТЫҚ ЕСКЕРТУ—ШАЛЫНУ ҚАУПІ: Жабдық тұрақсыздығы қаупін азайту үшін, әрбір науаны жеке-жеке салыңыз. Барлық басқа науаларды қажет болғанға дейін жабық ұстаңыз.

- 1. Науаны алыңыз.
  - Ескертпе: Қағаз кептелістерін болдырмас үшін, принтер бос емес кезде науаларды алмаңыз.

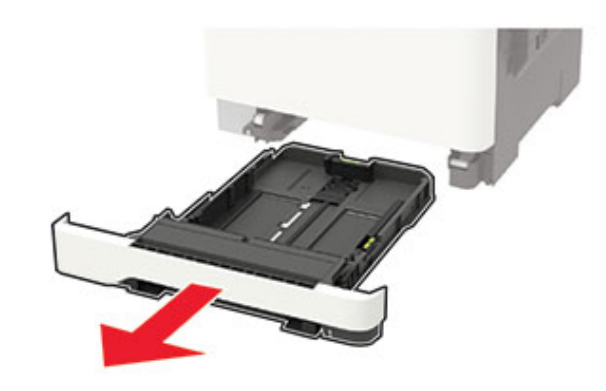

- 2. Сіз салған қағаз өлшеміне сәйкес бағыттағыштарды реттеңіз.
  - Ескертпе: Бағыттағыштарды орналастыру үшін науаның астындағы индикаторларды пайдаланыңыз.

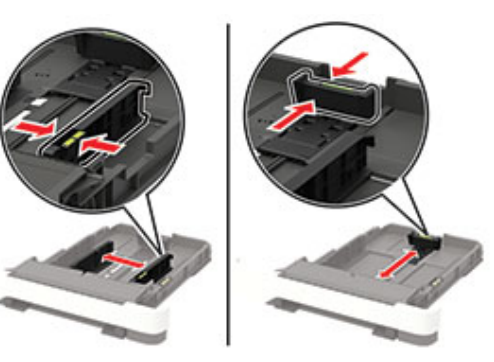

3. Салмас бұрын қағаз жиектерін бүгіп, желдетіп туралаңыз.

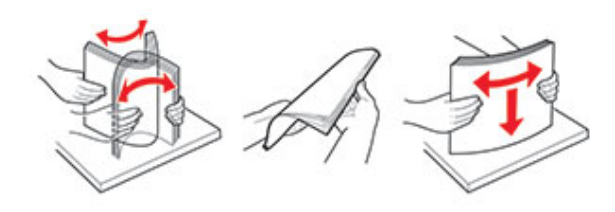

 Қағаз бумасын басып шығарылатын жағын жоғары қаратып салып, бүйірлік бағыттағыштар қағазға дәл сәйкес келетініне тексеріңіз.

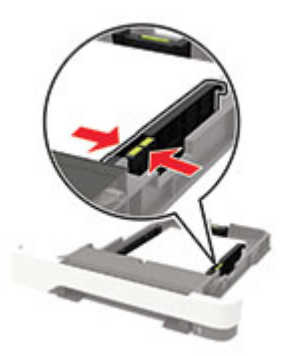

- Бір жақты басып шығару үшін, фирмалық бланкіні жоғары, яғни тақырып жағын науаның алдына қаратып салыңыз.
- Екі жақты басып шығару үшін, фирмалық бланкіні төмен, яғни тақырып жағын науаның артына қаратып салыңыз.
- Қағазды науаға сырғытыңыз.
- Қағаз кептелістерін болдырмас үшін, бума биіктігі максималды қағазды толтыру индикаторынан төмен екенін тексеріңіз.

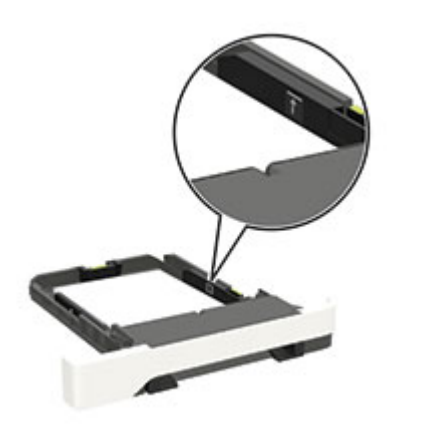

5. Науаны салыңыз.

Қажет болса, басқару тақтасынан салынған қағазға сәйкес қағаз өлшемі мен түрін орнатыңыз.

### Көп мақсатты беру құралын жүктеу

1. Көп мақсатты беру құралын ашыңыз.

Ескертпе: Көп мақсатты беру құралы тек кейбір принтер үлгілерінде қолжетімді.

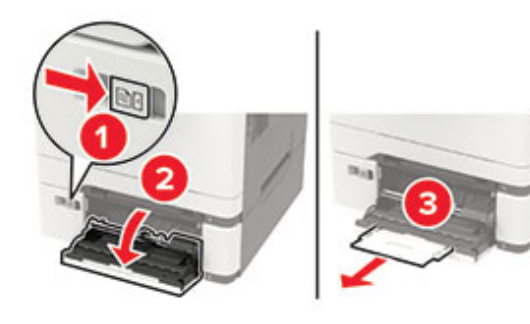

2. Сіз салған қағаз өлшеміне сәйкес бағыттағышты реттеңіз.

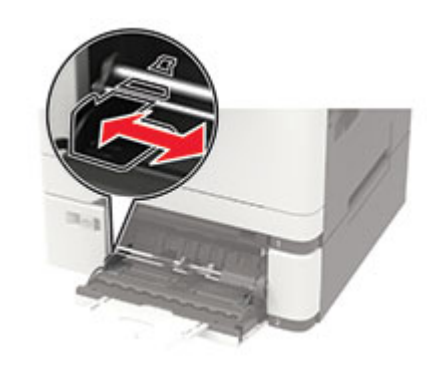

3. Салмас бұрын қағаз жиектерін бүгіп, желдетіп туралаңыз.

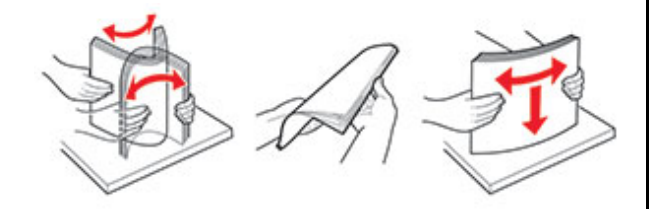

- 4. Қағазды салыңыз.
  - Қағазды, карточкалар бумасын және фирмалық бланкіні басып шығарылатын жағын төмен қаратып, үстіңгі шеті алдымен принтерге енетіндей етіп салыңыз.

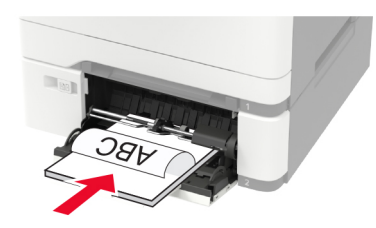

• Конверттерді қақпағын жоғары қаратып және қағаз бағыттағыштың оң жағына қарай салыңыз.

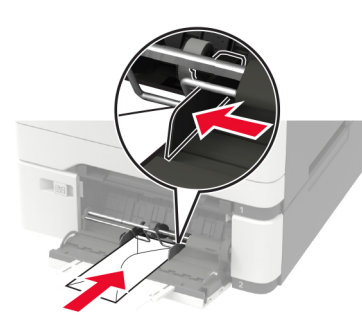

- Ескерту: Мөрлері, ілгектері, қысқыштары, терезелері, қапталған төсемдері немесе өздігінен жабысатын желімдері бар конверттерді пайдаланбаңыз.
- Басқару тақтасында қағаз өлшемі мен түрін салынған қағазға сәйкес орнатыңыз.

## Қолмен беру құралын жүктеу

1. Сіз салған қағаз өлшеміне сәйкес бағыттағышты реттеңіз.

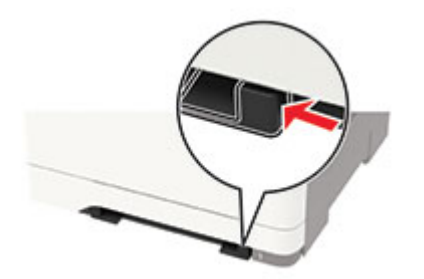

- 2. Қағаз парағын басып шығарылатын жағын төмен қаратып салыңыз.
  - Бір жақты басып шығару үшін, фирмалық бланкіні басып шығарылатын жағын төмен қаратып, үстіңгі шеті алдымен принтерге енетіндей етіп салыңыз.

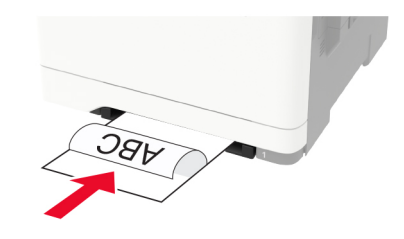

 Екі жақты басып шығару үшін, фирмалық бланкіні басып шығарылатын жағын жоғары қаратып, үстіңгі шеті алдымен принтерге енетіндей етіп салыңыз.

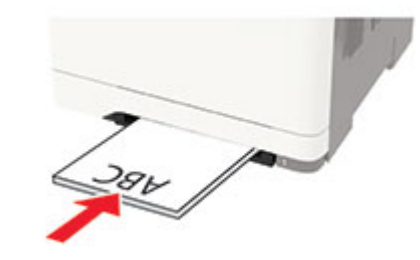

•

Конвертті қақпағын жоғары қаратып және қағаз бағыттағыштың оң жағына қарай салыңыз.

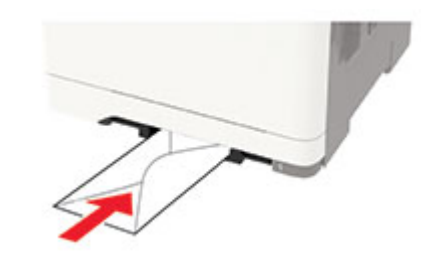

3. Қағазды алдыңғы шеті тартылғанша беріңіз.

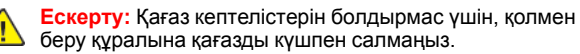

## Қағаз өлшемі мен түрін орнату

 Басқару тақтасынан Settings (Параметрлер) > Рарег (Қағаз) > Tray Configuration (Науа конфигурациясы) > Рарег Size/Туре (Қағаз өлшемі/түрі) тармағына жылжып, қағаз көзін таңдаңыз. Сенсорлық емес экранды принтер үлгілерінде

сенсорлық емес экранды принтер үлгілерінде

параметрлерге өту үшін ОК түймесін басыңыз.

2. Қағаз өлшемі мен түрін орнатыңыз.

### Микробағдарламаны жаңарту

Кейбір қолданбалардың дұрыс жұмыс істеуі үшін құрылғы микробағдарламасының минималды деңгейі қажет.

Құрылғы микробағдарламасын жаңарту туралы қосымша ақпарат алу үшін Lexmark өкіліне хабарласыңыз.

- Кірістірілген веб-серверден Settings (Параметрлер) > Device (Құрылғы) > Update Firmware (Микробағдарламаны жаңарту) тармағын басыңыз.
- 2. Қажетті флэш-файлды табыңыз.
- 3. Өзгерістерді қолданыңыз.

### Wi-Fi Direct мүмкіндігін теңшеу®

Ескертпе: Бұл мүмкіндік тек кейбір принтер үлгілерінде қолжетімді.

Wi-Fi Direct — сымсыз құрылғылардың қатынасу портын (сымсыз маршрутизатор) пайдаланбай Wi-Fi Direct қосулы принтерге тікелей қосылуына мүмкіндік беретін Wi-Fi желісіне негізделген тең рангілі технология.

1. Басқару тақтасынан мынаған өтіңіз:

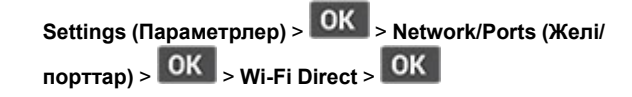

- 2. Параметрлерді теңшеңіз.
  - Wi-Fi Direct мүмкіндігін қосу—Принтердің жеке Wi-Fi Direct желісін таратуына мүмкіндік береді.
  - **Wi-Fi Direct аты**—Wi-Fi Direct желісінің атын тағайындайды.
  - Wi-Fi Direct құпиясөзі—Тең рангілі байланысты пайдаланған кезде сымсыз қауіпсіздік келісілген құпиясөзді тағайындайды.
  - Реттеу бетінде құпиясөзді көрсету—Желіні реттеу бетінде құпиясөзді көрсетеді.
  - Автоматты қабылдау түймесінің сұраулары— Принтердің байланыс сұрауларын автоматты қабылдауына мүмкіндік береді.
  - Ескертпе: Түймені басу сұрауларын автоматты қабылдау қорғалмаған.

### Мобильді құрылғыны принтерге қосу

Ескертпе: Бұл мүмкіндік тек кейбір принтер үлгілерінде қолжетімді.

Мобильді құрылғыны қосу алдында Wi-Fi Direct мүмкіндігі теңшелгенін тексеріңіз. Қосымша ақпаратты Wi-Fi Direct мүмкіндігін теңшеу<sup>®</sup> бөлімінен қараңыз.

#### Wi-Fi Direct көмегімен қосылу

Ескертпе: Бұл нұсқаулар тек Android мобильді құрылғыларына қолданылады.

- 1. Мобильді құрылғыда параметрлер мәзіріне өтіңіз.
- 2. Wi-Fi функциясын қосып, Wi-Fi Direct параметрін түртіңіз.
- 3. Принтердің Wi-Fi Direct атын таңдаңыз.
- 4. Принтерді басқару тақтасында байланысты растаңыз.

#### Wi-Fi көмегiмен қосылу

- 1. Мобильді құрылғыда параметрлер мәзіріне өтіңіз.
- 2. **Wi-Fi** түймесiн түртiп, принтердiң Wi-Fi Direct атын таңдаңыз.

Ескертпе: «DIRECT-ху» жолы (мұндағы «х» және «у» — кездейсоқ таңбалар) Wi-Fi Direct атынан бұрын қосылады.

3. Wi-Fi Direct құпиясөзін енгізіңіз.

## Кептелістерді тазалау

### Кептелістерді болдырмау

#### Қағазды дұрыстап салу

• Қағаз науада тегіс жатқанын тексеріңіз.

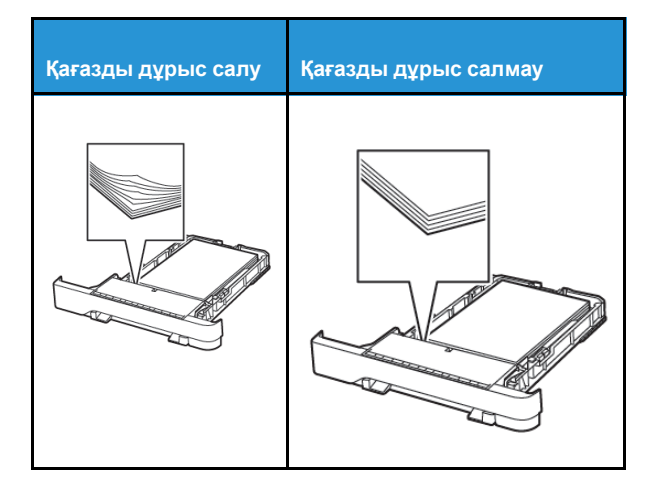

- Принтер жұмыс істеп тұрған кезде науаны салмаңыз немесе алмаңыз.
- Тым көп қағаз салмаңыз. Бума биіктігі максималды қағазды толтыру индикаторынан төмен екенін тексеріңіз.
- Қағазды науаға сырғытыңыз. Қағазды суретте көрсетілгендей салыңыз.

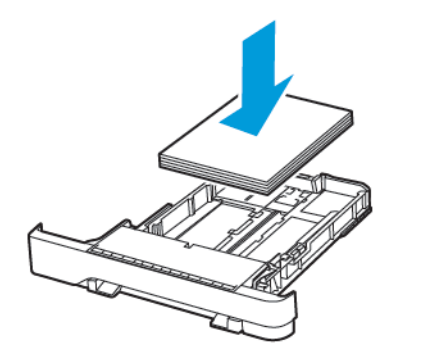

- Қағаз бағыттағыштар дұрыс орналасқанын және қағазға немесе конверттерге берік қысылмайтынын тексеріңіз.
- Қағазды салғаннан кейін науаны принтерге қатты баспаңыз.

#### Ұсынылған қағазды пайдалану

- Ұсынылған қағазды немесе арнайы құралды ғана пайдаланыңыз.
- Қыртыстанған, мыжылған, дымқыл, бүгілген немесе иілген қағазды пайдаланбаңыз.
- Салмас бұрын қағаз жиектерін бүгіп, желдетіп туралаңыз.

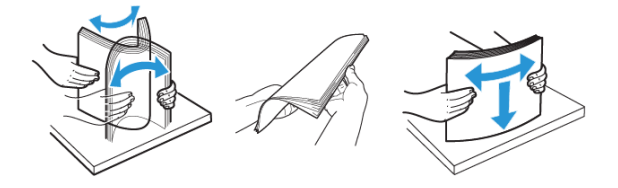

- Кесілген немесе қолмен қиылған қағазды пайдаланыңыз.
- Бір науада қағаз өлшемдерін, салмақтарын немесе түрлерін араластырмаңыз.
- Компьютердің немесе принтердің басқару тақтасында қағаз өлшемі мен түрі дұрыс орнатылғанын тексеріңіз.
- Қағазды өндіруші ұсыныстарына сәйкес сақтаңыз.

#### Кептеліс орындарын анықтау

- Jam Assist (Кептеліс көмекшісі) параметрі Оп (Қосулы) күйіне орнатылса, кептелген бетті алып тастағаннан кейін принтер бос беттер немесе жартылай басылған беттер шығарады. Басып шығарылғандардың ішінде бос беттер бар-жоғын тексеріңіз.
- Jam Recovery (Кептелісті қалпына келтіру) параметрі On (Қосулы) күйіне орнатылса, принтер кептелген беттерді қайта басып шығарады.

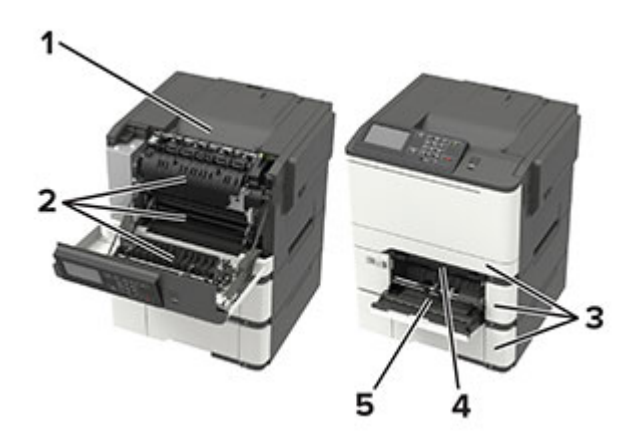

| Нөмір | Кептеліс орны                                                          |
|-------|------------------------------------------------------------------------|
| 1     | Стандартты жәшік                                                       |
| 2     | Термобекіткіште                                                        |
| 3     | Термобекіткіш астында                                                  |
| 4     | Екі жақты басып шығару құралы                                          |
| 5     | Науалар                                                                |
| 6     | Қолмен беру құралы                                                     |
| 7     | Көп мақсатты беру құралы                                               |
|       | Көп мақсатты беру құралы тек кейбір<br>принтер үлгілерінде қолжетімді. |

## Науалардағы қағаз кептелісі

1. Науаны алыңыз.

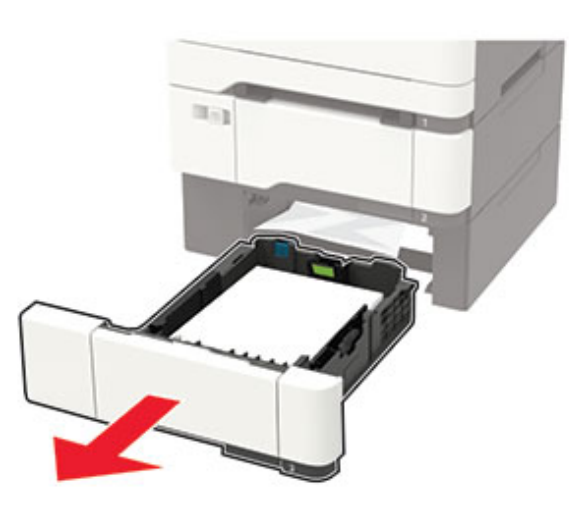

- 2. Кептелген қағазды алып тастаңыз.
  - **Ескертпе:** Барлық қағаз қиындылары алынғанын тексеріңіз.

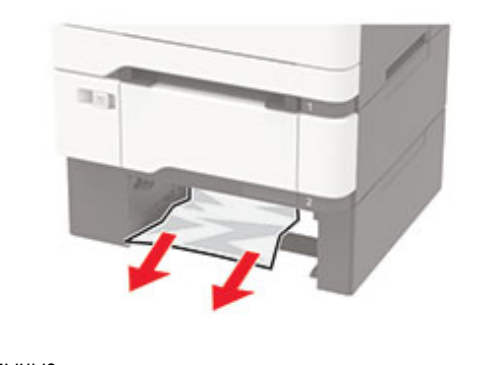

## 3. Науаны салыңыз.

### А есігіндегі қағаз кептелістері

#### Термобекіткіштегі қағаз кептелісі

1. А есігін ашыңыз.

САҚТЫҚ ЕСКЕРТУ—ЫСТЫҚ ТУРАЛЫ ЕСКЕРТУ: Принтердің іші ыстық болуы мүмкін. Ыстық құрамдастан жарақаттану қаупін азайту үшін, түртпей бұрын бетін суытыңыз.

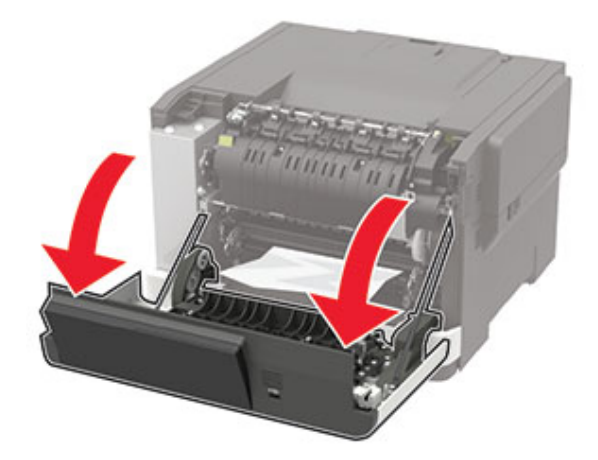

2. Кептелген қағазды алып тастаңыз.

Ескертпе: Барлық қағаз қиындылары алынғанын тексеріңіз.

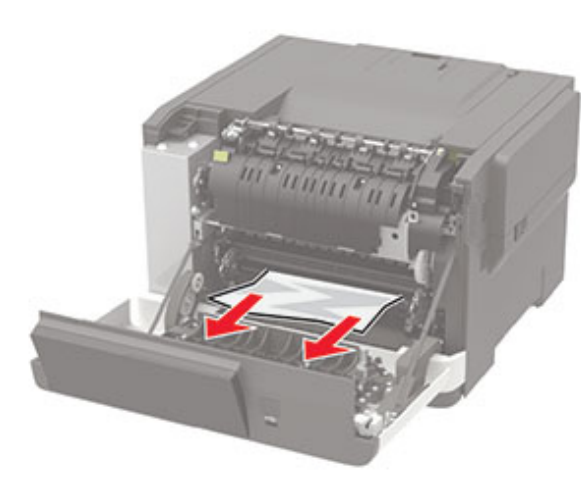

- Термобекіткішке қатынасу есігін ашып, кептелген қағазды алып тастаңыз.
  - Ескертпе: Барлық қағаз қиындылары алынғанын тексеріңіз.

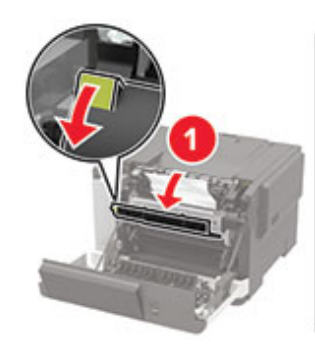

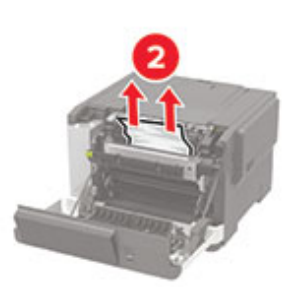

4. А есігін жабыңыз.

#### Екі жақты басып шығару құралындағы қағаз кептелісі

1. А есігін ашыңыз.

САҚТЫҚ ЕСКЕРТУ—ЫСТЫҚ ТУРАЛЫ ЕСКЕРТУ: Принтердің іші ыстық болуы мүмкін. Ыстық құрамдастан жарақаттану қаупін азайту үшін, түртпей бұрын бетін суытыңыз.

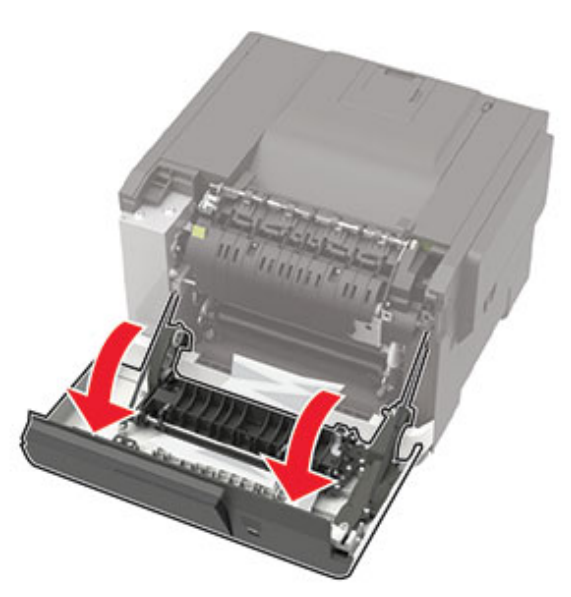

- 2. Кептелген қағазды алып тастаңыз.
  - Ескертпе: Барлық қағаз қиындылары алынғанын тексеріңіз.

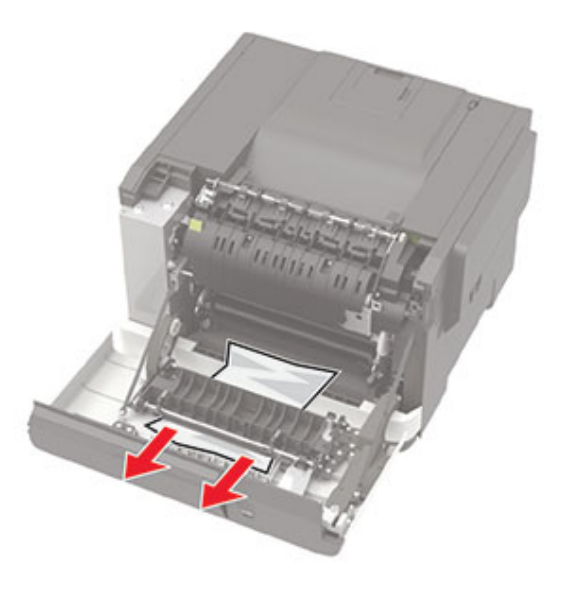

3. А есігін жабыңыз.

#### Стандартты жәшіктегі қағаз кептелісі

Кептелген қағазды алып тастаңыз.

Ескертпе: Барлық қағаз қиындылары алынғанын тексеріңіз.

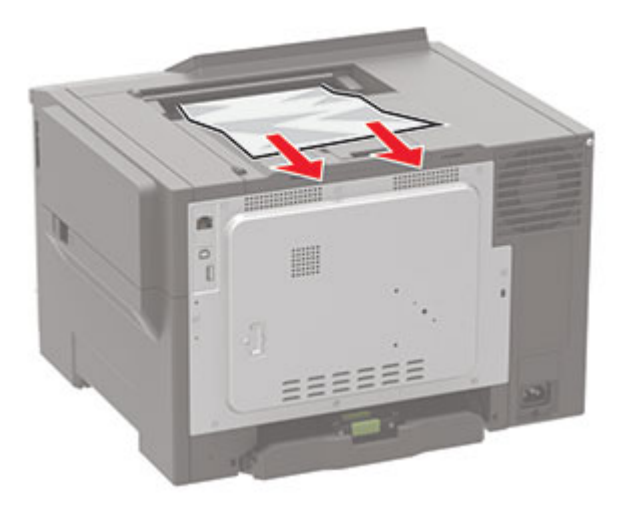

## Көп мақсатты беру құралындағы қағаз

#### кептелісі

Ескертпе: Көп мақсатты беру құралы тек кейбір принтер үлгілерінде қолжетімді.

1. Көп мақсатты бері құралынан қағазды алып тастаңыз.

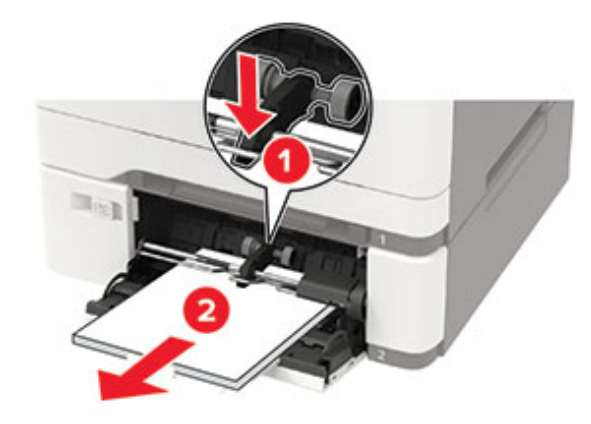

2. Кептелген қағазды алып тастаңыз.

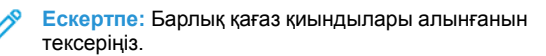

3. Салмас бұрын қағаз жиектерін бүгіп, желдетіп туралаңыз.

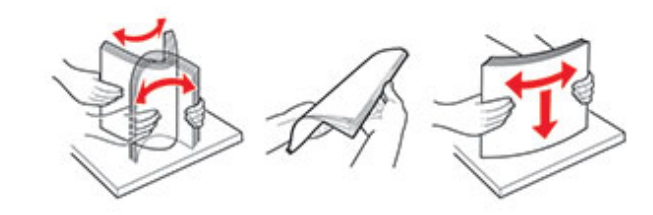

4. Қағазды қайта салыңыз.

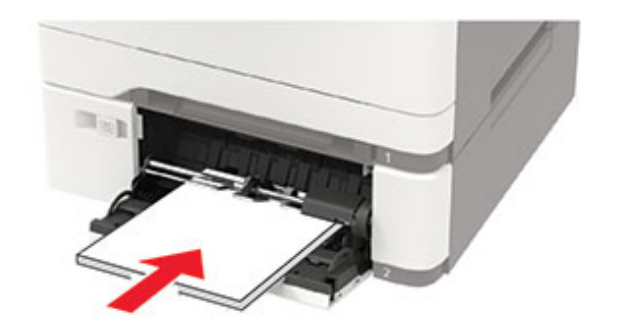

#### Қолмен беру құралындағы қағаз кептелісі

1. Науаны алыңыз.

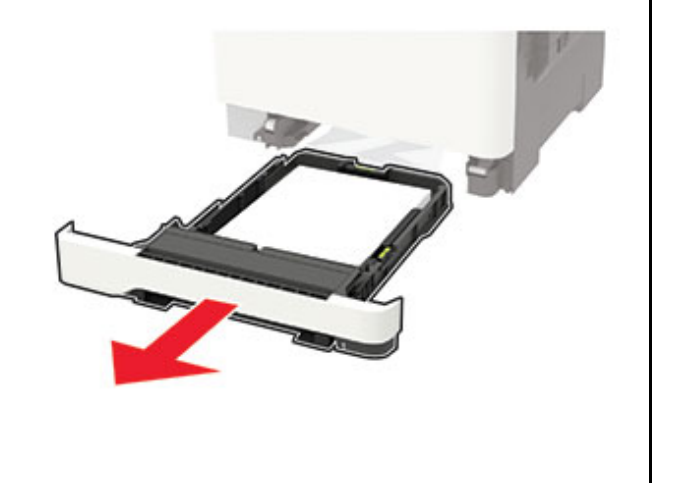

- 2. Кептелген қағазды алып тастаңыз.
  - Ескертпе: Барлық қағаз қиындылары алынғанын тексеріңіз.

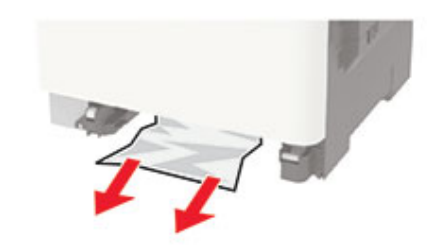

3. Науаны салыңыз.

© 2021 Xerox Corporation. Барлық құқықтары қорғалған. Xerox - АҚШ-тағы және басқа елдердегі Xerox корпорациясының сауда белгісі.

Apple®, iPad®, iPhone®, iPod®, iPod touch®, AirPrint® және AirPrint логотипі® — АҚШ пен басқа елдердегі Apple Inc. сауда белгілері. Google Cloud Print™ веб-басып шығару қызметі, Gmail™ веб-пошта қызметі және Android™ мобильді технологиясының платформасы — Google, Inc. сауда белгілері. Microsoft®, Windows Vista®, Windows®, Windows Server® және OneDrive® — Microsoft корпорациясының АҚШ-та және басқа елдерде тіркелген сауда белгілері. Mopria — Mopria Alliance сауда белгісі. Wi-Fi CERTIFIED Wi-Fi Direct® — Wi-Fi Alliance сауда белгісі. Барлық басқа сауда белгілері оларға тиісті иелерінің меншігіне жатады. 702Р08612

BR32750

607E39450

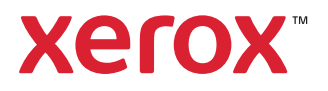